#### Neste artigo, Manual de Navegação para o Modulo R-2010 Serviços Tomados – EFD-Reinf, você poderá:

- 1. Consultar Informações de Serviços Tomados;
- 2. Consultar Complemento de Serviços Tomados;
- 3. Editar Informações Complementares;

## Navegação ContabilizaSP - EFD-Reinf - R-2010 Serviços Tomados:

### Acessar Menu Siafem:

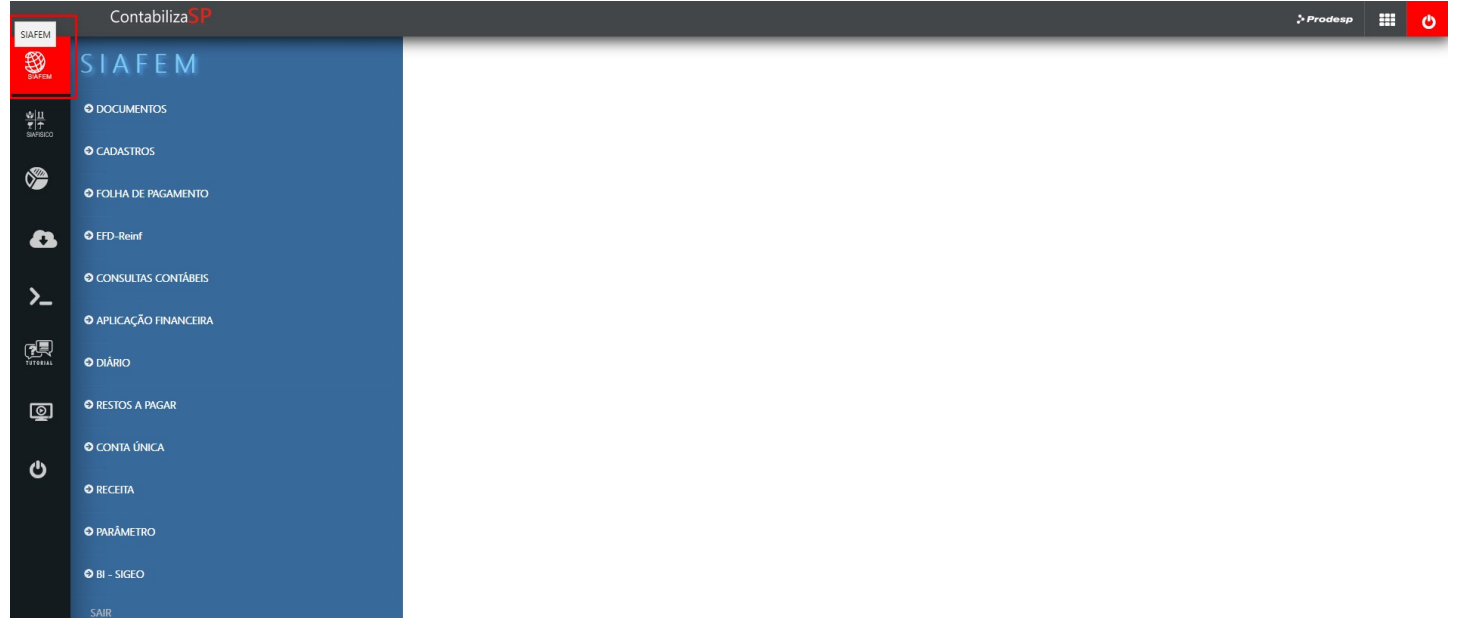

Na lista Selecionar EFD-Reinf – R-2010 Serviços Tomados:

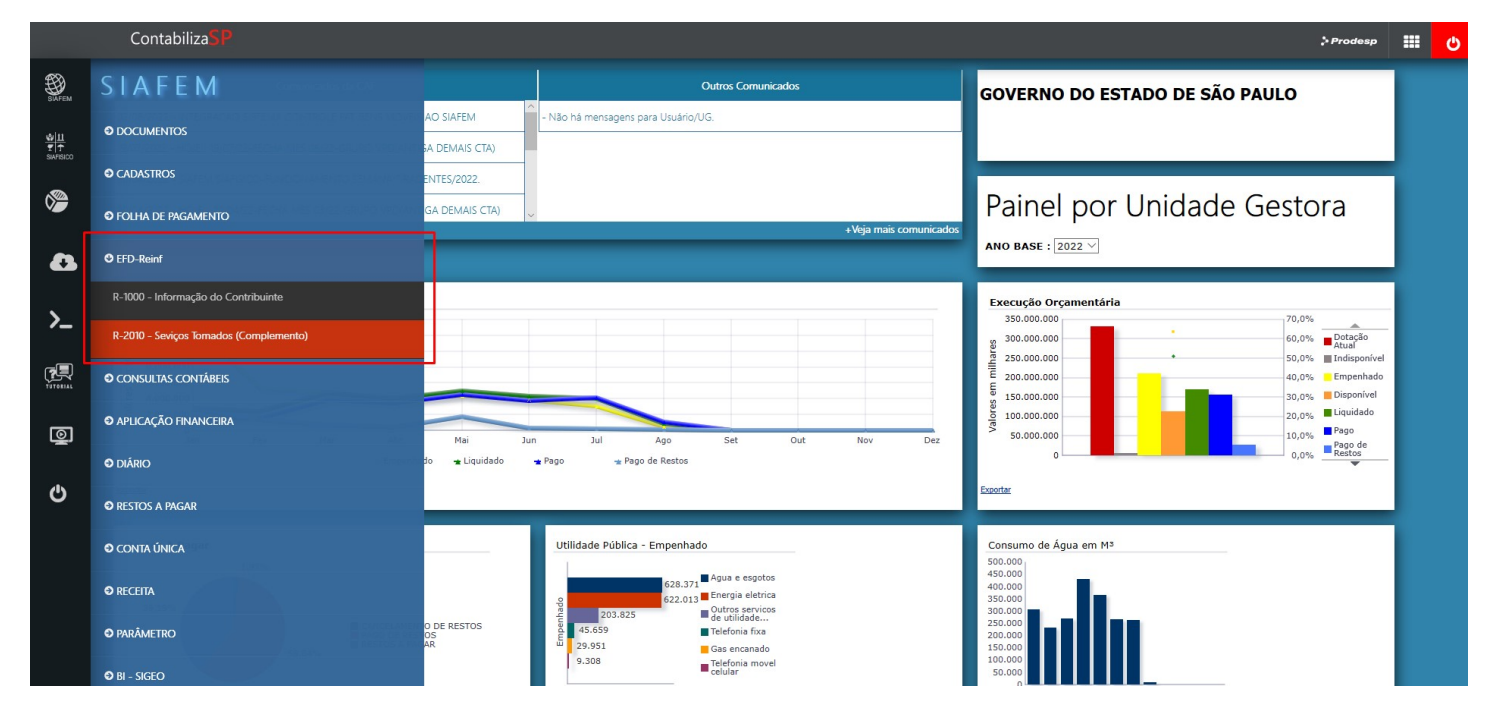

# Consultar Informações de Serviços Tomados:

Na Tela de Pesquisa de Período informar Período de Apuração "AAAA/MM" – CNPJ Órgão – (Matriz) será Fixo carregado conforme login do usuário.

Tipo de Evento "Original ou Retificadora".

| R-2010 Retenção de Contribuição Previdenciária - Serviços Tomados |          |              |                    |  |  |
|-------------------------------------------------------------------|----------|--------------|--------------------|--|--|
|                                                                   |          |              |                    |  |  |
| - Informaçãos do identificação do Evente                          |          |              |                    |  |  |
| Periodo de Apuração*:                                             |          | CNPJ ORGÃO*: | 82.470.595/0001-03 |  |  |
| Tipo de Evento*:                                                  | Original | 1            |                    |  |  |
| Pesquisar                                                         |          |              |                    |  |  |

Tela – Informações: Contribuinte (Matriz), Contratante (UG), Contratado, Nota Fiscal e acesso ao Complemento:

# R-2010 Retenção de Contribuição Previdenciária - Serviços Tomados

|                                                                                                    | - Informações de identificação  | do Evento:                     |                                    |                            |                 |                       |                                          |                         |                    |              |           |
|----------------------------------------------------------------------------------------------------|---------------------------------|--------------------------------|------------------------------------|----------------------------|-----------------|-----------------------|------------------------------------------|-------------------------|--------------------|--------------|-----------|
| - Identificação do Contribuinte Contratante dos Serviços:  - Identificação do Contribuinte Contratante dos Serviços:  - Identificador do Prestador de Serviços:  - Identificador do Prestador de Serviços:  - Identificador de Serviços:  - Identificador de Serviços:  - Identificador de Serviços:  - Identificador de Serviços:  - Identificador de Serviços:  - Identificador de Serviços: - Identificador de Serviços: - Id |                                 |                                |                                    | Perio                      | odo de Apuração | 2022/07               |                                          |                         |                    |              |           |
| - Identificação do Contribuinte Contratante dos Serviços:   - Identificação do Contribuinte Contratante dos Serviços:  - Identificação do Prestador do Prestador do Serviços:   - Identificação do Prestador do Serviços:   - Identificação do Contribuinte Contrataunte dos Serviços:   - Identificação do Contribuinte Contrataunte dos Serviços:   - Identificação do Contribuinte Contrataunte dos Serviços:   - Identificação do Contribuinte Contrataunte dos Serviços:   - Identificação do Contribuinte Contrataunte contrataunte dos Serviços:   - Identificação do Contrataunte contrataunte contrataunte contrataunte contrataunte contrataunte contrataunte contrataunte contrataunte contrataunte contrataunte contrataunte contrataunte contrataunte contrataunte contrataunte contrataunte dos Serviços:   - Identificação do Contrataunte contrataunte contrataunte contrataunte contrataunte contrataunte contrataunte contrataunte dos serviços:   - Identificação do Serviços:   - Identificação do Serviços:  - Identificação do Serviços:  - Identificação do Serviços:  - Identificação do Serviços:  - Identificação do Serviços:  - Identificação do Serviços:  - Identificação do Serviços: - Identificação do Serviços: -  |                                 |                                |                                    | CNP:                       | RAIZ :          | 4637722               | Raiz do CNPJ MATRIZ                      | Órgão                   |                    |              |           |
| - Identificador do Prestador do Serviços:<br>Ne     SEQ     Contribuinte CPRB     SÉRIE     N da Mrés     Data Emissão     Valor Biorio     Strução     Edar     D       12452044000131     2022NE00010     001     Não é contribuinte da CPRB     00123     123455     22/07/2022     100.00     Em Edição     Im       Totais de Notas do Período - "Soma de todas as notas e rentenções"                                                                                                    | - Identificação do Contribuinte | Contratante dos Serviços:      |                                    | Num                        | ero Incrição*:  | 46.377.222/0015-2     | CNPJ UG                                  |                         |                    |              |           |
| NE         SEQ         CONTRIBUTINE CPR.B         SÉRIE         N da Mrés         Data Emissão         Valor Brutos         Stuação         E dara         D           12452044000131         2022NE00010         001         Não é contribuinte da CPRB         00123         123455         22/07/2022         100.00         Em Edição         Im         Im         <                                                                                                    | - Identificador do Prestador de | Serviço:                       |                                    |                            |                 |                       |                                          | Acesso ao detalhe da No | ota Fiscal e ao Co | mplemento de | Retenções |
| 12452044000131       2022/RE0010       001       Não é contribuinte da CPRB       00123       123456       22/07/2022       100.00       Em Edição       Image: Contribuinte da CPRB         Total so valores parto Notas Fiscais : 100.00       Total das Periodo - "Soma de todas as notas e rentenções"         Total Valore Bruto Notas Fiscais : 100.00       Total das Retenções Das Notas Fiscais de Serviços 11.00                                                                                                    | CNPJ                            | NE                             |                                    |                            |                 |                       |                                          |                         |                    | Editar       | Detalhar  |
| Totais de Notas do Periodo - "Soma de todas as notas e rentenções"           TOTAL DOS VALORES DAS NOTAS FISCAIS E RETENÇÕES           Total Valor Bruto Notas Fiscais : 100.00   Total das Fatenções Das Notas Fiscais de Services 11.00                                                                                                    | 12452044000131                  | 2022NE00010                    | 001                                | Não é contribuinte da CPRB | 00123           | 123456                | 22/07/2022                               | 100,00                  | Em Edição          |              | ρ         |
| TOTAL DOS VALORES DAS NOTAS FISCAIS E RETENÇÕES       Total Valor Bruto Notas Fiscais : 100.00       Total das Retendes Das Notas Fiscais de Servicos: 11.00                                                                                                    |                                 |                                |                                    | Totais                     | de Notas do P   | °eriodo - "Soma de to | odas as notas e rentenções"              |                         |                    | -            |           |
| Total Valor Bruto Notas Fiscais : 100.00 Total das Retenções Das Notas Fiscais de Servicos: 11.00                                                                                                    |                                 | TOTAL DOS VALORES I            | DAS NOTAS FISCAIS E RET            | ENÇÕES                     |                 |                       |                                          |                         |                    |              |           |
|                                                                                                    |                                 | Total Valor Bruto Nota         | s Fiscais : 100,00                 |                            |                 | Tot                   | tal das Retenções Das Notas Fiscais de S | Serviços: 11,00         |                    |              |           |
| Total da Base de Calculo - Retenção da Contribuição Previdenciaria : 100,00 Total do Adicional da Retenção das Notas Fiscais : 0,00                                                                                                    |                                 | Total da Base de Calculo - Ret | enção da Contribuição Previdencia: | ria : 100,00               |                 | Tot                   | tal do Adicional da Retenção das Notas F | fiscais : 0,00          |                    |              |           |
| Total da Retenção Adicional não Efetuada : 0,00 Total da Retenção Principal não Efetuada : 0,00                                                                                                    |                                 | Total da Retenção Adicional nã | io Efetuada : 0,00                 |                            |                 | Tot                   | tal da Retenção Principal não Efetuada : | 0,00                    |                    |              |           |

#### Detalhe da Nota Fiscal e dados Complementares e acesso a edição do complemento:

| R-2010 K                                        | etenção de Contribuição                                              | Previdenci                      | iária ·       | - Serviços              | Tomados                |                                                  |
|-------------------------------------------------|----------------------------------------------------------------------|---------------------------------|---------------|-------------------------|------------------------|--------------------------------------------------|
|                                                 |                                                                      |                                 |               |                         |                        |                                                  |
|                                                 |                                                                      |                                 |               |                         |                        |                                                  |
|                                                 | - Identificador do Prestador de Serviços:                            |                                 |               |                         |                        |                                                  |
|                                                 | CNPJ do Prestador de Serviço:                                        | 12452044000131                  |               |                         |                        |                                                  |
|                                                 | Indicador se o Prestador é contribuinte da Contribuição Previdencián | ia sobre a Receita Bruta (CPRB) | Não           | •                       |                        |                                                  |
|                                                 | Série                                                                |                                 | Número        | 123456                  |                        |                                                  |
|                                                 | Data Emissão                                                         |                                 |               |                         |                        |                                                  |
|                                                 | Valor Bruto                                                          | 100,00                          |               |                         |                        |                                                  |
|                                                 | Observações                                                          | obs aaa                         |               |                         |                        |                                                  |
|                                                 | Tadiation de Darateira de Cardina en Obre de Cardeniño Civilia.      |                                 | CNO.          |                         |                        |                                                  |
|                                                 | Indicación de Prestação de Serviços em Cora de Construção Civil-1    | 1 - Obra de conscrução          | CHO:          |                         |                        |                                                  |
| Salva alterações                                | Salvar                                                               |                                 | -             | Se Selecionado          | o "1" será atribuindo  | o CNPJ do COntratante (Automatico)               |
| Salva registro e altera para Aguardando Geração | Salvar Para Geração                                                  |                                 |               | Se Selecionado          | o "2" Habilitará o Can | npo CNO e deverá ser digitado o CNO do Prestador |
|                                                 | Voltar                                                               |                                 |               | Se Selecionado          | o "3" Habilitara o Car | npo CNO e devera ser digitado o CNO da UG        |
|                                                 |                                                                      |                                 |               |                         | Acesso ao detalhe      | e e dição dos campos de Retenções da NF          |
|                                                 | NOTAS FISCAIS DE                                                     | SERVIÇOS PRESTADOS              | 005 - 15 4809 | SERVICOS DRESTADOS - 20 |                        | DOS - 25 ANOS Altern Detalbar                    |
| 1 424 100,00 11,00 0,00                         | 0,00 0,00                                                            | 0,00                            | 80,00         | DERVIÇOS PRESTADOS - 20 | 10,00                  | 20,00 / 2                                        |

# Consulta e Edição dos dados complementares;

Tipo de Serviço do EFd-Reinf Vinculado ao Serviço Siafisico. Se Tipo de Serviço tiver um para um com, carrega fixo

| Tipo de Serviço da Nota Fiscal: | Id NFeS - 5715                  |                                                                                |         |
|---------------------------------|---------------------------------|--------------------------------------------------------------------------------|---------|
| Tipo de Serviço*:               | SERVICOS DE ESTUDOS E PESQUISAS | Tipo de Serviço - EFD-Reinf*:                                                  | teste - |
| Valor da Base de Calculo*:      | 1.000,00                        | Valor da Retenção*:                                                            | 35,00   |
| Valor da Retenção Subcontratada | 2,00                            | Valor da Retenção Principal não Efetuada por Processo Judicial/Administrativo: | 0,00    |

| ierviços Prestados por Segurança em Condições Especiais , cuja atividade permita concessão de aposentadoria especial após 15, 20 e 25 anos de exposição |       |                                          |       |  |
|----------------------------------------------------------------------------------------------------|-------|------------------------------------------|-------|--|
| Valor dos serviços prestados - (15 anos)                                                                                                    | 10,00 | Valor dos serviços prestados - (20 anos) | 10,00 |  |
| Valor dos serviços prestados - (25 anos)                                                                                                    | 10,00 | Valor Adicional da Retenção              | 20,00 |  |
| Retenções não efetuados(deposito em juizo)                                                                                                    | 30,00 |                                          |       |  |
| Voltar                                                                                                    |       |                                          |       |  |
| Alterer                                                                                                    |       |                                          |       |  |

#### Se o Tipo Serviço ainda não tiver nenhum Tipo Serviço EFD-Reinf relacionado, deverá clicar no campo para abrir opção para relacionar

| Tipo de Serviço da Nota Fiscal: | Id NFeS - 5760                |                                                                                |                                             |
|---------------------------------|-------------------------------|--------------------------------------------------------------------------------|---------------------------------------------|
| Tipo de Serviço*:               | SERVICOS DE ANALISES QUIMICAS | Tipo de Serviço - EFD-Reinf*:                                                  | Ir para página de inclusão Tipo Serviço EFD |
| Valor da Base de Calculo*:      | 1.000,50                      | Valor da Retenção*:                                                            | 30,00                                       |
| Valor da Retenção Subcontratada | 0,00                          | Valor da Retenção Principal não Efetuada por Processo Judicial/Administrativo: | 0,00                                        |

| Serviços Prestados por Segurança em Condições Especiais , cuja atividade permita concessão de aposentadoria especial após 15, 20 e 25 anos de exposição |      |                                          |      |  |
|----------------------------------------------------------------------------------------------------|------|------------------------------------------|------|--|
| Valor dos serviços prestados - (15 anos)                                                                                                    | 0,00 | Valor dos serviços prestados - (20 anos) | 0,00 |  |
| Valor dos serviços prestados - (25 anos)                                                                                                    | 0,00 | Valor Adicional da Retenção              | 0,00 |  |
| Retenções não efetuados(deposito em juizo)                                                                                                    | 0,00 |                                          |      |  |
| Voltar                                                                                                    |      |                                          |      |  |
| Alterar                                                                                                    |      |                                          |      |  |

# Inclui Tipo Servico EFD

| Tipo de Serviço*:                 | SERVICOS DE ANALISES QUIMICAS                                      |   |
|-----------------------------------|--------------------------------------------------------------------|---|
| Tipo de Serviço EFD":             |                                                                    |   |
| Incluir                           |                                                                    | - |
| Ir para página de consulta        |                                                                    |   |
|                                   |                                                                    |   |
|                                   | 100000001 - Limpeza, conservação ou zeladoria                      |   |
|                                   | 100000002 - Vignancia ob segurança<br>100000003 - Construcão civil |   |
|                                   | 100000004 - Serviços de natureza rural                             |   |
|                                   | 100000005 - Digitação                                              |   |
|                                   | 100000006 - Preparação de dados para processamento                 | • |
| Lista de Serviços do EFD-Reinf (T | abela 6) para vinculo do Tipo Serviço (Siafisico)                  |   |

### Caso tenha mais de um Tipo de Serviço EFD-Reinf Vinculado ao Tipo de Serviço, abrirá o combo para seleção.

| Tipo de Serviço da Nota Fiscal: | Id NFeS - 5762                           |                                                                                |                       |
|---------------------------------|------------------------------------------|--------------------------------------------------------------------------------|-----------------------|
| Tipo de Serviço*:               | SERVICOS DE GASES MEDICINAIS - VOLUME 12 | <ul> <li>Tipo de Serviço - EFD-Reinf*:</li> </ul>                              | Distribuição          |
| Valor da Base de Calculo*:      | 200,50                                   | Valor da Retenção*:                                                            |                       |
| Valor da Retenção Subcontratada | 0,00                                     | Valor da Retenção Principal não Efetuada por Processo Judicial/Administrativo: | Distribuição<br>Saúde |

#### Serviços Prestados por Segurança em Condições Especiais , cuja atividade permita concessão de aposentadoria especial após 13, 20 e 23 anos de exposição

| Valor dos serviços prestados - (15 anos)   | 0,00 | Valor dos serviços prestados - (20 anos) | 0,00 |  |  |  |
|--------------------------------------------|------|------------------------------------------|------|--|--|--|
| Valor dos serviços prestados - (25 anos)   | 0,00 | Valor Adicional da Retenção              | 0,00 |  |  |  |
| Retenções não efetuados(deposito em juizo) | 0,00 |                                          |      |  |  |  |
| Voltar                                     |      |                                          |      |  |  |  |
| Alterar                                    |      |                                          |      |  |  |  |

# **Campos Valores:**

| Tipo de Serviço da Nota Fiscal:           | Id NFeS - 5715                  |                                      |                                                                                   |                       |                           |
|-------------------------------------------|---------------------------------|--------------------------------------|-----------------------------------------------------------------------------------|-----------------------|---------------------------|
| Tipo de Serviço*:<br>Vialas Pruto         | SERVICOS DE ESTUD               | os e pesquisas                       | Tipo de Serviço - EFD-Reinf*:                                                     |                       | teste -                   |
| Valor da Base de Calculo*:                | 1.000,00                        | Aberto pera edição                   | Valor da Retenção*: Valor Rentação INSS a ser enviada ao EFD-Reinf                |                       | 35,00                     |
| Valor da Retenção Subcontratada           | 2,00                            |                                      | Valor da Retenção Principal não Efetuada por Processo Judicial/Administrativo:    |                       | 0,00                      |
|                                           |                                 | Valor base calculo igual ou m        | enor que o bruto, preenchido pelo usuário                                         |                       |                           |
| Serviços Prestados por Segurança em C     | ondições Especiais , cuja ativi | idade permita concessão de aposentad | ria especial após 15, 20 e 25 anos de exposição                                   |                       |                           |
| Valor dos serviços prestados - (15 anos)  |                                 | 10,00                                | Valor dos serviços prestados - (20 anos)                                          | 10,00                 |                           |
| Valor dos serviços prestados - (25 anos)  |                                 | 10,00                                | Valor Adicional da Retenção                                                       | 20,00                 |                           |
| Retenções não efetuados(deposito em juizo | )                               | 30,00                                |                                                                                   |                       |                           |
| Voltar                                    |                                 |                                      |                                                                                   |                       |                           |
| Alterar                                   |                                 | *Valanas "Reute a Dat                | un Viennu Viennu da de constante en la Martin Grand a la Millo da un Millo Martin | n da timuida %a madan | da Editar nana naginaia i |

nção, serão carregados de acordo com a Nota fiscal obtida na NL-Nota de Liquidação, podendo Editar para possiveis Correções

<u>\*O Campo Valor Bruto em Vermelho na tela acima de "Campos de Valores" está sendo implantado, assim que finalizado, será disponibilizado versão atualizada deste manual de navegação.</u>